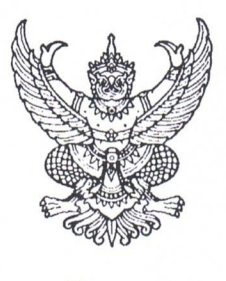

ศาลากลางจังหวัดเชียงราย ถนนแม่ฟ้าหลวง ชร ๕๗๑๐๐

ที่ ชร ๐๐๒๓.๓/ว ตอนอย

อส ธันวาคม ๒๕๖๔

เรื่อง การจัดกิจกรรมจิตอาสาขององค์กรปกครองส่วนท้องถิ่น และการรายงานผลผ่านระบบข้อมูลกลาง องค์กรปกครองส่วนท้องถิ่น (INFO)

เรียน นายอำเภอทุกอำเภอ

สิ่งที่ส่งมาด้วย สำเนาหนังสือกรมส่งเสริมการปกครองท้องถิ่น ที่ มท ๐๘๐๑,๔/ว ๓๐๐๐ 🦽 ลงวันที่ ๒๘ กันยายน ๒๕๖๔ จำนวน ๑ ฉบับ

ด้วยจังหวัดเชียงรายได้รับแจ้งจากกรมส่งเสริมการปกครองท้องถิ่นว่า ศูนย์อำนวยการ และขับเคลื่อนงานจิตอาสา กระทรวงมหาดไทย จัดทำข้อเสนอแผนการดำเนินงานโครงการจิตอาสาพระราชทาน เพื่อสร้างความตระหนักรู้สู่สังคม โดยการบูรณาการเครือข่ายช่องทางการสื่อสารของหน่วยงานในสังกัด เพื่อเผยแพร่สื่อประชาสัมพันธ์งานจิตอาสาให้แพร่หลายมากขึ้น ในการดำเนินการให้กรมส่งเสริมการปกครอง ท้องถิ่นรวบรวมผลการดำเนินการจัดกิจกรรมจิตอาสาขององค์กรปกครองส่วนท้องถิ่นเป็นประจำทุกเดือน

จังหวัดเซียงรายพิจารณาแล้วเห็นว่า เพื่อให้การขับเคลื่อนงานจิตอาสา กระทรวงมหาดไทย และองค์กรปกครองส่วนท้องถิ่นแพร่หลายไปสู่การสร้างความตระหนักรู้สู่สังคมตามแนวทางที่ศูนย์อำนวยการ และขับเคลื่อนงานจิตอาสา กระทรวงมหาดไทยกำหนด จึงให้อำเภอแจ้งองค์กรปกครองส่วนท้องถิ่น ให้พิจารณาดำเนินการ ดังนี้

๑. พิจารณาจัดกิจกรรมจิตอาสา เนื่องในโอกาสวันสำคัญของชาติไทย และตามที่ศูนย์อำนวยการ จิตอาสาพระราชทานจังหวัดกำหนด

๒. บันทึกข้อมูลการจัดกิจกรรมจิตอาสาขององค์กรปกครองส่วนท้องถิ่นในระบบข้อมูลกลาง องค์กรปกครองส่วนท้องถิ่น (INFO) ผ่านทางเว็ปไซต์ http://info.dla.go.th ให้มีข้อมูลกิจกรรมที่ดำเนินการ สมบูรณ์ครบถ้วน ทั้งนี้ หากมีข้อสอบถามหรือมีปัญหาอุปสรรคในการใช้งานระบบ โปรดติดต่อผู้ดูแลระบบ ขององค์กรปกครองส่วนท้องถิ่น หรือผู้ดูแลระบบของสำนักงานส่งเสริมการปกครองท้องถิ่นจังหวัดเชียงราย หมายเลขโทรศัพท์ ๐ ๕๓๑๗ ๗๓๒๘-๙ ต่อ ๐ หรือ ๑๙ รายละเอียดตามสิ่งที่ส่งมาด้วย

จึงเรียนมาเพื่อพิจารณาดำเนินการ

ขอแสดงความนับถือ

(นายบัญชา เชาวรนทร์) รองผู้ว่าราชการจังหวัด ปฏิบัติราชการแทน ผู้ว่าราชการจังหวัดเชียงราย

สำนักงานส่งเสริมการปกครองท้องถิ่น รองผู้ว่าราชการจังหวัด กลุ่มงานส่งเสริมและพัฒนาท้องถิ่น ผู้ว่าราชการจัง โทร. ๐ ๕๓๑๗ ๗๓๒๘ - ๙ ต่อ ๐, ๑๙ ผู้ประสานงาน : นางสาวพิริยาพร ภูสมปองสวัสดิ์ (๐๙ ๔๗๔๑ ๕๙๑๙)

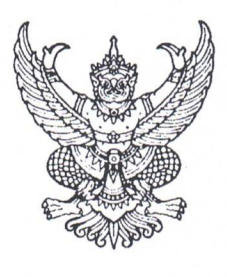

ศาลากลางจังหวัดเชียงราย ถนนแม่ฟ้าหลวง ชร ๕๗๑๐๐

## ที่ ชร ๐๐๒๓.๓/ว ต ๑๖๖๗

อส์ ธันวาคม ๒๕๖๔

เรื่อง การจัดกิจกรรมจิตอาสาขององค์กรปกครองส่วนท้องถิ่น และการรายงานผลผ่านระบบข้อมูลกลาง องค์กรปกครองส่วนท้องถิ่น (INFO)

เรียน นายกองค์การบริหารส่วนจังหวัดเชียงราย

สิ่งที่ส่งมาด้วย สำเนาหนังสือกรมส่งเสริมการปกครองท้องถิ่น ที่ มท ๐๘๐๑.๔/ว ๓๐๐๐ ลงวันที่ ๒๘ กันยายน ๒๕๖๔ จำนวน ๑ ฉบับ

ด้วยจังหวัดเซียงรายได้รับแจ้งจากกรมส่งเสริมการปกครองท้องถิ่นว่า ศูนย์อำนวยการ และขับเคลื่อนงานจิตอาสา กระทรวงมหาดไทย จัดทำข้อเสนอแผนการดำเนินงานโครงการจิตอาสาพระราชทาน เพื่อสร้างความตระหนักรู้สู่สังคม โดยการบูรณาการเครือข่ายช่องทางการสื่อสารของหน่วยงานในสังกัด เพื่อเผยแพร่สื่อประชาสัมพันธ์งานจิตอาสาให้แพร่หลายมากขึ้น ในการดำเนินการให้กรมส่งเสริมการปกครอง ท้องถิ่นรวบรวมผลการดำเนินการจัดกิจกรรมจิตอาสาขององค์กรปกครองส่วนท้องถิ่นเป็นประจำทุกเดือน

จังหวัดเชียงรายพิจารณาแล้วเห็นว่า เพื่อให้การขับเคลื่อนงานจิตอาสา กระทรวงมหาดไทย และองค์กรปกครองส่วนท้องถิ่นแพร่หลายไปสู่การสร้างความตระหนักรู้สู่สังคมตามแนวทางที่ศูนย์อำนวยการ และขับเคลื่อนงานจิตอาสา กระทรวงมหาดไทยกำหนด จึงให้องค์การบริหารส่วนจังหวัดเชียงรายพิจารณา ดำเนินการ ดังนี้

๑. พิจารณาจัดกิจกรรมจิตอาสา เนื่องในโอกาสวันสำคัญของชาติไทย และตามที่ศูนย์อำนวยการ จิตอาสาพระราชทานจังหวัดกำหนด

๒. บันทึกข้อมูลการจัดกิจกรรมจิตอาสาขององค์กรปกครองส่วนท้องถิ่นในระบบข้อมูลกลาง องค์กรปกครองส่วนท้องถิ่น (INFO) ผ่านทางเว็ปไซต์ http://info.dla.go.th ให้มีข้อมูลกิจกรรมที่ดำเนินการ สมบูรณ์ครบถ้วน ทั้งนี้ หากมีข้อสอบถามหรือมีปัญหาอุปสรรคในการใช้งานระบบ โปรดติดต่อผู้ดูแลระบบ ขององค์กรปกครองส่วนท้องถิ่น หรือผู้ดูแลระบบของสำนักงานส่งเสริมการปกครองท้องถิ่นจังหวัดเชียงราย หมายเลขโทรศัพท์ ๐ ๕๓๑๗ ๗๓๒๘-๙ ต่อ ๐ หรือ ๑๙ รายละเอียดตามสิ่งที่ส่งมาด้วย

จึงเรียนมาเพื่อพิจารณาดำเนินการ

ขอแสดงความนับถือ

(นายบัญชา เชาวรินทร์) รองผู้ว่าราชการจังหวัด ปฏิบัติราชการแทน ผู้ว่าราชการจังหวัดเชียงราย

สำนักงานส่งเสริมการปกครองท้องถิ่น <sup>รองผู้</sup>ว่าราชการจังห กลุ่มงานส่งเสริมและพัฒนาท้องถิ่น ผู้ว่าราชการจั โทร. ๐ ๕๓๑๗ ๗๓๒๘ - ๙ ต่อ ๐, ๑๙ ผู้ประสานงาน : นางสาวพิริยาพร ภูสมปองสวัสดิ์ (๐๙ ๔๗๔๑ ๕๙๑๙)

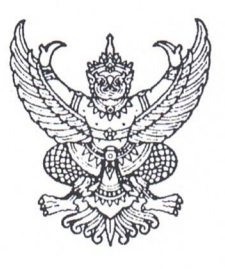

ศาลากลางจังหวัดเชียงราย ถนนแม่ฟ้าหลวง ชร ๕๗๑๐๐

#### 🕑 🗬 ธันวาคม ๒๕๖๔

เรื่อง การจัดกิจกรรมจิตอาสาขององค์กรปกครองส่วนท้องถิ่น และการรายงานผลผ่านระบบข้อมูลกลาง องค์กรปกครองส่วนท้องถิ่น (INFO)

เรียน นายกเทศมนตรีนครเชียงราย

ที่ ชร ๐๐๒๓.๓/ว ตอออด

สิ่งที่ส่งมาด้วย สำเนาหนังสือกรมส่งเสริมการปกครองท้องถิ่น ที่ มท ๐๘๐๑.๔/ว ๓๐๐๐ ลงวันที่ ๒๘ กันยายน ๒๕๖๔ จำนวน ๑ ฉบับ

ด้วยจังหวัดเซียงรายได้รับแจ้งจากกรมส่งเสริมการปกครองท้องถิ่นว่า ศูนย์อำนวยการ และขับเคลื่อนงานจิตอาสา กระทรวงมหาดไทย จัดทำข้อเสนอแผนการดำเนินงานโครงการจิตอาสาพระราชทาน เพื่อสร้างความตระหนักรู้สู่สังคม โดยการบูรณาการเครือข่ายช่องทางการสื่อสารของหน่วยงานในสังกัด เพื่อเผยแพร่สื่อประชาสัมพันธ์งานจิตอาสาให้แพร่หลายมากขึ้น ในการดำเนินการให้กรมส่งเสริมการปกครอง ท้องถิ่นรวบรวมผลการดำเนินการจัดกิจกรรมจิตอาสาขององค์กรปกครองส่วนท้องถิ่นเป็นประจำทุกเดือน

จังหวัดเชียงรายพิจารณาแล้วเห็นว่า เพื่อให้การขับเคลื่อนงานจิตอาสา กระทรวงมหาดไทย และองค์กรปกครองส่วนท้องถิ่นแพร่หลายไปสู่การสร้างความตระหนักรู้สู่สังคมตามแนวทางที่ศูนย์อำนวยการ

และขับเคลื่อนงานจิตอาสา กระทรวงมหาดไทยกำหนด จึงให้เทศบาลนครเชียงรายพิจารณาดำเนินการ ดังนี้ ๑. พิจารณาจัดกิจกรรมจิตอาสา เนื่องในโอกาสวันสำคัญของชาติไทย และตามที่ศูนย์อำนวยการ จิตอาสาพระราชทานจังหวัดกำหนด

๒. บันทึกข้อมูลการจัดกิจกรรมจิตอาสาขององค์กรปกครองส่วนท้องถิ่นในระบบข้อมูลกลาง องค์กรปกครองส่วนท้องถิ่น (INFO) ผ่านทางเว็ปไซต์ http://info.dla.go.th ให้มีข้อมูลกิจกรรมที่ดำเนินการ สมบูรณ์ครบถ้วน ทั้งนี้ หากมีข้อสอบถามหรือมีปัญหาอุปสรรคในการใช้งานระบบ โปรดติดต่อผู้ดูแลระบบ ขององค์กรปกครองส่วนท้องถิ่น หรือผู้ดูแลระบบของสำนักงานส่งเสริมการปกครองท้องถิ่นจังหวัดเชียงราย หมายเลขโทรศัพท์ ๐ ๕๓๑๗ ๗๓๒๘-๙ ต่อ ๐ หรือ ๑๙ รายละเอียดตามสิ่งที่ส่งมาด้วย

จึงเรียนมาเพื่อพิจารณาดำเนินการ

ขอแสดงความนับถือ

(นายบัญชา เชาวรินทร์) รองผู้ว่าราชการจังหวัด ปฏิบัติราชการแทน ผู้ว่าราชการจังหวัดเชียงราย

สำนักงานส่งเสริมการปกครองท้องถิ่น ผู้ว่าราชการจั กลุ่มงานส่งเสริมและพัฒนาท้องถิ่น โทร. ๐ ๕๓๑๗ ๗๓๒๘ - ๙ ต่อ ๐, ๑๙ ผู้ประสานงาน : นางสาวพิริยาพร ภูสมปองสวัสดิ์ (๐๙ ๔๗๔๑ ๕๙๑๙)

| 160.5116 | AM   | 21   | 1100 26184 | a. Martin Stat |
|----------|------|------|------------|----------------|
| ลขรับ    | [.7] | 16   | ********   | formante and   |
| d        | 22   | 5.9. | 256/       |                |

ที่ มท ๐๘๐๑.๔/ว **๛๐๐๐** 

กรมส่งเสริมการปกครองท้องถิ่น ถนนนครราชสีมา เขตดุสิต กทม. ๑๐๓๐๐

### **ว**ี่ อันวาคม ๒๕๖๔

เรื่อง การจัดกิจกรรมจิตอาสาขององค์กรปกครองส่วนท้องถิ่นและการรายงานผลผ่านระบบข้อมูลกลาง องค์กรปกครองส่วนท้องถิ่น (INFO)

เรียน ผู้ว่าราชการจังหวัด ทุกจังหวัด

ด้วยศูนย์อำนวยการและขับเคลื่อนงานจิตอาสา กระทรวงมหาดไทย จัดทำข้อเสนอ แผนการดำเนินงานโครงการจิตอาสาพระราชทานเพื่อสร้างความตระหนักรู้สู่สังคม โดยการบูรณาการเครือข่าย ช่องทางการสื่อสารของหน่วยงานในสังกัด เพื่อเผยแพร่สื่อประชาสัมพันธ์งานจิตอาสาให้แพร่หลายมากขึ้น ในการดำเนินการให้กรมส่งเสริมการปกครองท้องถิ่นรวบรวมผลการดำเนินการจัดกิจกรรมจิตอาสาขององค์กร ปกครองส่วนท้องถิ่นเป็นประจำทุกเดือน

กรมส่งเสริมการปกครองท้องถิ่นพิจารณาแล้วเห็นว่า เพื่อให้การขับเคลื่อนงานจิตอาสา กระทรวงมหาดไทยและองค์กรปกครองส่วนท้องถิ่นแพร่หลายไปสู่การสร้างความตระหนักรู้สู่สังคมตามแนวทาง ที่ศูนย์อำนวยการและขับเคลื่อนงานจิตอาสา กระทรวงมหาดไทยกำหนด ขอความร่วมมือจังหวัดแจ้งองค์กร ปกครองส่วนท้องถิ่นดำเนินการ ดังนี้

๑. พิจารณาจัดกิจกรรมจิตอาสา เนื่องในโอกาสวันสำคัญของชาติไทยและตามที่ศูนย์อำนวยการ จิตอาสาพระราชทานจังหวัดกำหนด

๒. บันทึกข้อมูลการจัดกิจกรรมจิตอาสาขององค์กรปกครองส่วนท้องถิ่น ในระบบข้อมูลกลาง องค์กรปกครองส่วนท้องถิ่น (INFO) ให้มีข้อมูลกิจกรรมที่ดำเนินการสมบูรณ์ครบถ้วน รายละเอียดขั้นตอน การบันทึกข้อมูลตาม QR Code ที่ปรากฏท้ายหนังสือนี้

จึงเรียนมาเพื่อโปรดพิจารณา

ขอแสดงความนับถือ

(นายประยูร รัตนเสนีย์) อธิบดีกรมส่งเสริมการปกครองท้องถิ่น

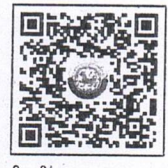

คู่มือขั้นตอนการบันทึกข้อมูลการบันทึกข้อมูลโครงการจิตอาสา ของ อปท. ผ่านระบบข้อมูลกลาง อปท. (INFO)

สำนักงานเลขานุการกรม กลุ่มงานกิจการพิเศษ โทร. ๐ ๒๒๔๑ ๙๐๑๔ โทรสาร ๐ ๒๒๔๑ ๙๐๑๙ ไปรษณีย์อิเล็กทรอนิกส์ : Dla.0801.4@gmail.com ผู้ประสานงาน นายจักร ศิริรัตน์ โทร. ๐๘ ๑๙๑๘ ๔๘๕๒

คู่มือการใช้งานสำหรับผู้ใช้งาน อปท.

ระบบข้อมูลกลางองค์กรปกครองส่วนท้องถิ่น (INFO)

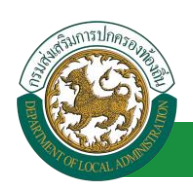

# คู่มือขั้นตอนการบันทึกข้อมูลโครงการจิตอาสา พระราชทานของ อปท. ผ่านระบบข้อมูลกลาง องค์กรปกครองส่วนท้องถิ่น (INFO)

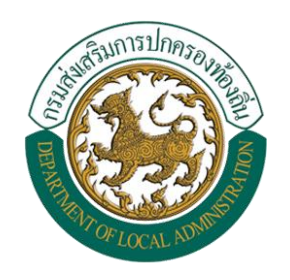

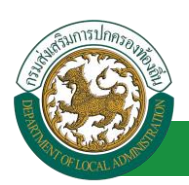

ระบบข้อมูลกลางองค์กรปกครองส่วนท้องถิ่น (INFO)

# การเข้าใช้งานระบบ

#### ช่องทางการเข้าใช้งาน

- 1. เปิดใช้งานเว็บเบราว์เซอร์ที่ได้ติดตั้งในเครื่องคอมพิวเตอร์ ซึ่งโปรแกรมเว็บเบราว์เซอร์ที่สามารถ รองรับการใช้งานระบบข้อมูลกลางองค์กรปกครองส่วนท้องถิ่นได้ดีที่สุด คือ Google Chrome
- ให้พิมพ์ https://info.dla.go.th ในช่องแสดง URL Address หรือเข้าใช้งานผ่านเว็บไซต์ของ กรมส่งเสริมการปกครองท้องถิ่น ข้อมูลสารสนเทศ >> ระบบข้อมูลกลาง อปท.

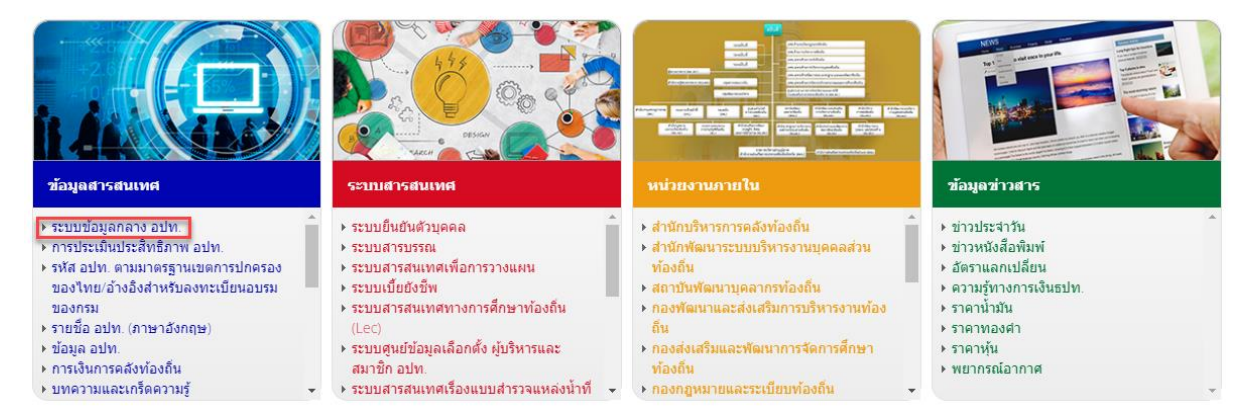

## การใช้งานระบบข้อมูลกลางองค์กรปกครองส่วนท้องถิ่น (โครงการจิตอาสาของ อปท.)

#### <u>ขั้นตอนการบันทึกข้อมูลโครงการจิตอาสาของ อปท.</u>

1. คลิ๊กลิ้ง "เข้าสู่ระบบ" ของระบบข้อมูลกลางองค์กรปกครองส่วนท้องถิ่น (ระบบ INFO)

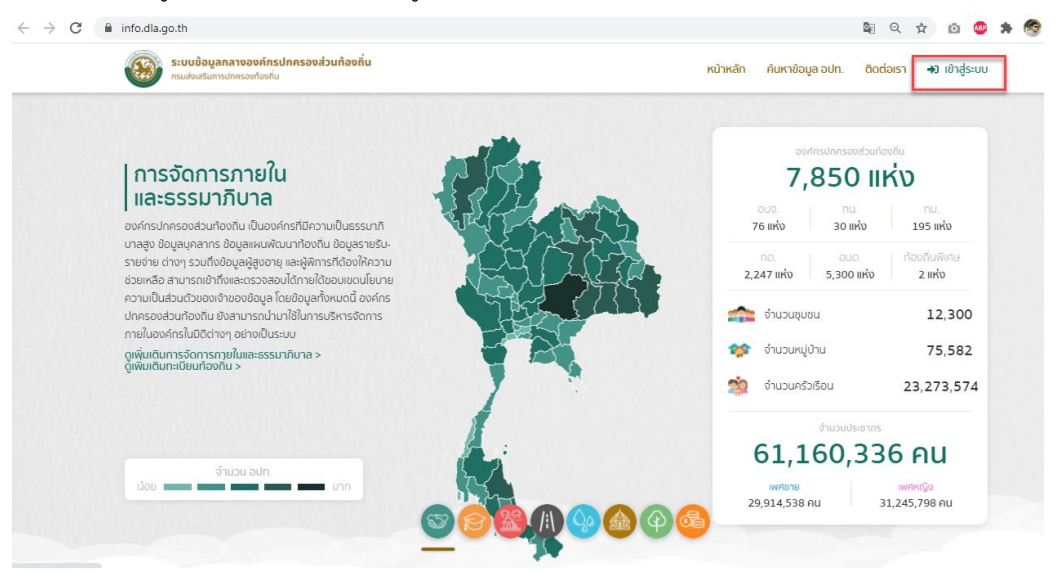

2. Login เข้าใช้งานผ่านระบบยืนยันตัวตนของกรมส่งเสริมการปกครองท้องถิ่น (DLA-SSO)

#### คู่มือการใช้งานสำหรับผู้ใช้งาน อปท.

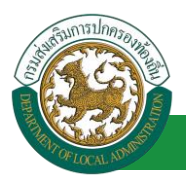

ระบบข้อมูลกลางองค์กรปกครองส่วนท้องถิ่น (INFO)

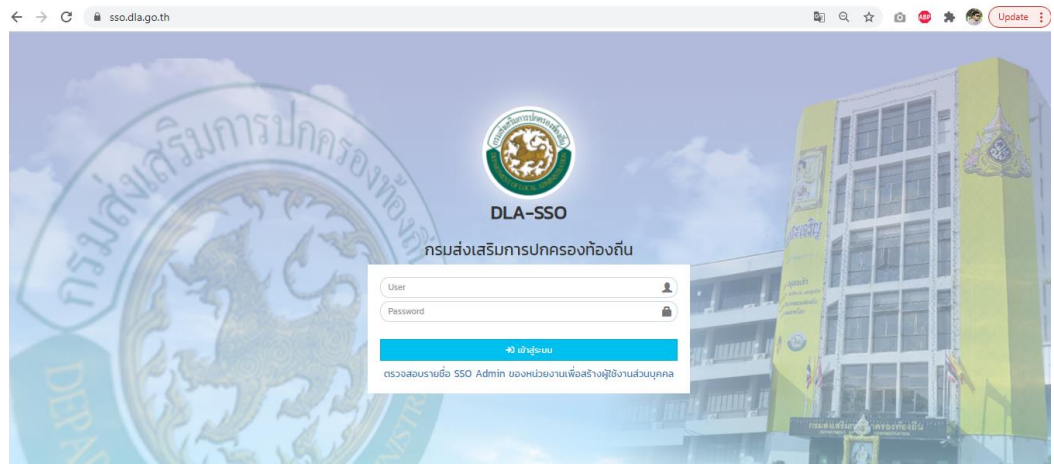

3. เลือกเข้าใช้งานระบบ INFO

|                                                                                         | 🖨 ยินดีต้อนรับ : นาบสม                                    | <b>เชาบ รักไทบ   🎤</b> เปลี่ยนรหัสผ่าน   🗘 ออกจากระบบ |
|-----------------------------------------------------------------------------------------|-----------------------------------------------------------|-------------------------------------------------------|
| ระบบต่างของกรมฯ ที่<br>สามารถมัาใช้งานได้                                               | sunnsover                                                 |                                                       |
| ອ<br>INFO<br>ระบบข้อมูลกลางองค์กรปกครองส่วนท้องถิ่น<br>เข้าใช้ระบบ (ผู้ใช้งาน) <b>ອ</b> | UHR<br>Scaulingraphermetheditaerit<br>chillingi (genet) @ | ELE<br>saugitins autommaanabadiadia                   |

4. คลิ๊กเลือกเมนูกิจกรรม >> โครงการจิตอาสาของ อปท.

| DLA INFO62                                                 | =                                                                                                    |                     |                 |                 |                         | 😫 ຢົນດີຕ້ອນຮັບ :          | 🕞 ออกจากระบบ |
|------------------------------------------------------------|----------------------------------------------------------------------------------------------------|---------------------|-----------------|-----------------|-------------------------|---------------------------|--------------|
| ด้านที่ 1 สาธารณสุขและสิ่ง<br>แวดส้อม                      | กิจกรรม >> โค                                                                                                    | ารงการจิตอ          | าสาของ ฮ        | oun.            |                         |                           | REGO21       |
| ด้านที่ 2 นวัตกรรมและการศึกษา                              | เงื่อนไขการค้นหา                                                                                                    |                     |                 |                 |                         |                           |              |
| ด้านที่ 3 สาธารณภัย                                        | จังหวัด                                                                                                    | สงขลา               |                 |                 | อำเภอ                   | หาดใหญ่                   |              |
| ด้านที่ 4 โครงสร้างพื้นฐาน<br>ด้านที่ 5 การบริหารจัดการน้ำ | อปท.<br>วันที่ส่งข้อมูล<br>จากวันที่                                                                                                    | เทศบาลเ<br>01/12/25 | มครหาดใหย<br>64 | กป<br>ถึง 02/12 | /2564                   |                           |              |
| ด้านที่ 6 การจัดการภายในและธร<br>รมาภิบาล                  |                                                                                                    |                     |                 |                 | คับหา แสดงทั้งหมด       |                           |              |
| ด้านที่ 7 สังคม ศาสนา วัฒนธรรม                             |                                                                                                    |                     |                 |                 |                         |                           |              |
| ด้านที่ 8 เศรษฐกิจและแหล่งท่อง<br>เที่ยว                   | เพิ่มข้อมูล                                                                                                    |                     |                 |                 |                         |                           |              |
| รายงานเกี่ยวกับหนี้ขององค์กร                               | จังหวัด                                                                                                    | อำเภอ               | อปท.            | ชื่อกิจกรรม     | วันที่เริ่มการดำเนินงาน | วันที่สิ้นสุดการดำเนินงาน |              |
| ปกครองส่วนท้องถิ่น                                         |                                                                                                    |                     |                 |                 | ไม่พบข้อมูล             |                           |              |
| แบบสำรวจ 2564                                              |                                                                                                    |                     |                 |                 |                         |                           |              |
| กิจกรรม                                                    |                                                                                                    |                     |                 |                 |                         |                           |              |
| โครงการจิตอาสาของ อปท.                                     |                                                                                                    |                     |                 |                 |                         |                           |              |
|                                                            | Copyright COOP Department of Local Administration. All right reserved. [01/12/2564 22:23:36] [203:151232:165][info62-uat]<br>[FOOF85A6F0A14CEECFC8D28D02554912] |                     |                 |                 |                         |                           |              |

5. คลิกปุ่ม "เพิ่มข้อมูล" เพื่อเพิ่มข้อมูลการบันทึกกิจกรรมจิตอาสาของ อปท.

#### คู่มือการใช้งานสำหรับผู้ใช้งาน อปท.

ระบบข้อมูลกลางองค์กรปกครองส่วนท้องถิ่น (INFO)

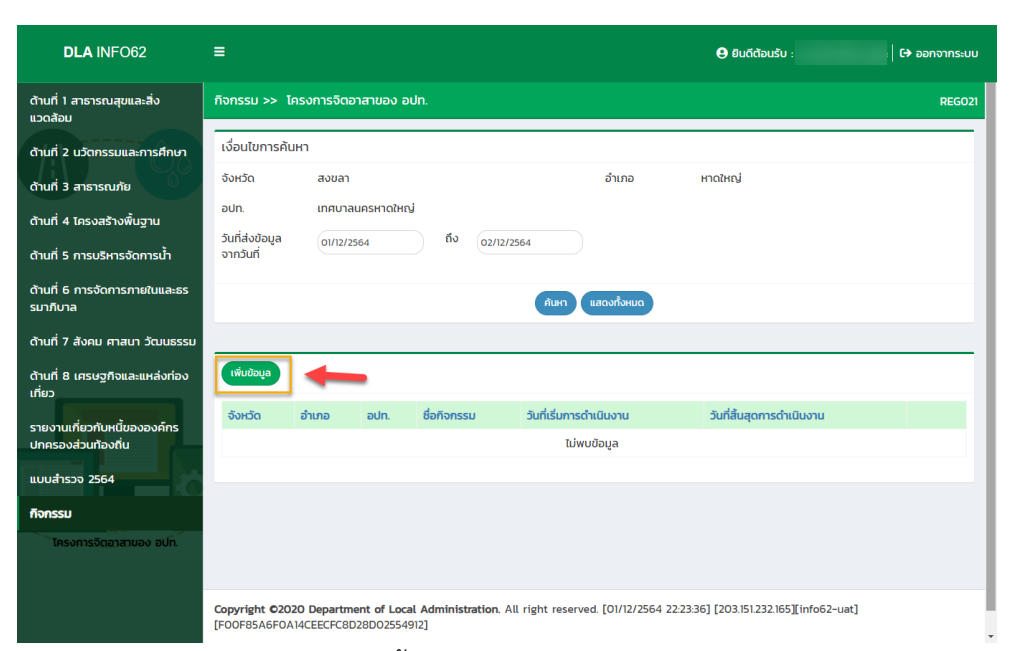

6. กรอกรายละเอียดในการบันทึกข้อมูลดังนี้

| DLA INFO62                                         | =                                                                                                    |                                                                                                    |                            | 🖯 ຢົນດີຕ້ອນຮັບ : | €→ ออกจากระบบ |  |
|----------------------------------------------------|----------------------------------------------------------------------------------------------------|----------------------------------------------------------------------------------------------------|----------------------------|------------------|---------------|--|
| แวดส้อม                                            |                                                                                                    |                                                                                                    |                            |                  |               |  |
| ด้านที่ 2 นวัตกรรมและการศึกษา                      | ข้อมูลการบันทึกก                                                                                                    | ข้อมูลการมันทึกการดำเนินกิจกรรมจิตอาสา/โครงการจิตอาสา ของ อปท.                                       |                            |                  |               |  |
| ด้านที่ 3 สาธารณภัย                                | จังหวัด สงขลา                                                                                                    |                                                                                                    |                            |                  |               |  |
| ด้านที่ 4 โดยอาซ้าวเป็นสาม                         | อำเภอ                                                                                                    | หาดใหญ่                                                                                              |                            |                  |               |  |
|                                                    | อปท.                                                                                                    | เทศบาลนครหาดใหญ่                                                                                     |                            |                  |               |  |
| ด้านที่ 5 การบริหารจัดการนำ                        | 1.ชื่อทิจกรรมจิตส                                                                                                    | จาสา/โครงการจิตอาสา                                                                                  |                            |                  |               |  |
| ด้านที่ 6 การจัดการภายในและธร<br>รมากิบาล          | 2.สถานที่ดำเนินก                                                                                                    | าร                                                                                                   |                            |                  |               |  |
| ด้านที่ 7 สังคม ศาสนา วัฒนธรรม                     |                                                                                                    |                                                                                                    |                            |                  |               |  |
| ด้านที่ 8 เศรษฐกิจและแหล่งท่อง<br>เที่ยว           | 3. วัน/เวลาที่ดำแ<br>งาน                                                                                                    | นิน วัน/เวลาที่เริ่ม                                                                                 |                            |                  |               |  |
| รายงานเกี่ยวกับหนี้ขององค์กร<br>ปกครองส่วนท้องถิ่น | 4. รายละเอียดขอ                                                                                                    | วัน/เวลาที่สิ้นสุด<br>จงการดำเนินงาน                                                                 |                            |                  |               |  |
| แบบสำรวจ 2564                                      |                                                                                                    |                                                                                                    |                            |                  |               |  |
| กิจกรรม                                            | ผู้เข้าร่านกิจกรรเ                                                                                                    | แ/โครงการ จำนวน                                                                                      |                            | PU               |               |  |
| โครงการจิตอาสาของ อัปท.                            | 5 เป็ายอาน/ออร์                                                                                                    | ก็กรผัสเป็นสมมการดำเนินถือกรรม/ไ                                                                     | ຄຣະນຄາຣ                    | ни               |               |  |
|                                                    | เพิ่มข้อมูล                                                                                                    |                                                                                                    |                            |                  |               |  |
|                                                    | สำดับ                                                                                                    | หน่วยงาน/องค์กรผู้สนับสนุน                                                                           | รายการ/สิ่งขอ              | งที่สนับสนุน     |               |  |
|                                                    |                                                                                                    |                                                                                                    | ຍັงไม่พบข้อมูล             |                  |               |  |
|                                                    | ผู้ได้รับประโยชน์จ<br>จำนวน                                                                                                    | วากการดำเนินกิจกรรม/โครงการ                                                                          |                            | AU               |               |  |
|                                                    | 6. ภาพประกอบก                                                                                                    | าารดำเนินกิจกรรม/โครงการ                                                                             |                            |                  |               |  |
|                                                    |                                                                                                    |                                                                                                    | Choose File No file chosen |                  |               |  |
|                                                    |                                                                                                    |                                                                                                    | Choose File No file chosen |                  |               |  |
|                                                    |                                                                                                    |                                                                                                    | Choose File No file chosen |                  |               |  |
|                                                    |                                                                                                    | วยเหตุ - กำตัดขมาดยุปตาพ ที่                                                                         | Choose File No file chosen |                  |               |  |
|                                                    | n                                                                                                    | มีที่การระบบความ<br>b. สำหรับการ resize pr<br>มีทำการ resize ต้อง re<br>สี่เหลี่ยมผืนผ้า เมื่อ resiz |                            |                  |               |  |
|                                                    | 0 Link II                                                                                                    | ที่สุด เป็นหลัก (200pixe                                                                             |                            |                  |               |  |
|                                                    | 9. Link เพยแพร<br>งาน                                                                                                    | มระชาสมพนธกจกรรมของหนวย                                                                              |                            |                  |               |  |
|                                                    | _                                                                                                    |                                                                                                    |                            |                  |               |  |
|                                                    |                                                                                                    |                                                                                                    | นับทึกข้อมูล กลับ          |                  |               |  |
|                                                    |                                                                                                    |                                                                                                    |                            |                  |               |  |
|                                                    | Copyright C2020 Department of Local Administration. All right reserved. [01/12/2564 224922] [203151232165][info62-uat]<br>[FO0F85A6F0A14CEECFC8D28D02554912] |                                                                                                    |                            |                  |               |  |
|                                                    |                                                                                                    |                                                                                                    |                            |                  |               |  |

- 6.1 ชื่อกิจกรรมจิตอาสา/โครงการจิตอาสา
- 6.2 สถานที่ดำเนินการ

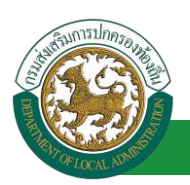

ะบบข้อมูลกลางองค์กรปกครองส่วนท้องถิ่น (INFO)

- 6.3 วัน/เวลาที่ดำเนินงาน
  - วันที่เริ่มต้น
  - วันที่สิ้นสุด
- 6.4 รายละเอียดของการดำเนินงาน
- 6.5 ผู้เข้าร่วมกิจกรรม/โครงการ จำนวน
- 6.6 หน่วยงาน/องค์กรผู้สนับสนุนการดำเนินกิจกรรม/โครงการ
  - รายการสิ่งของที่สนับสนุน
- 6.7 จำนวนผู้ได้รับประโยชน์จากการดำเนินกิจกรรมของโครงการ
- 6.8 ภาพประกอบการดำเนินกิจกรรม/โครงการ
- 6.9 Link เผยแพร่ประชาสัมพันธ์กิจกรรมของหน่วยงาน
- 7. หลังจากกรอกข้อมูลเสร็จสิ้น คลิ๊กปุ่ม "บันทึกข้อมูล"